# 数据中心代租线路

## 一、业务申请

(一) 线路新增

第一步:联系南方中心客户经理签署线路代租合同

第二步:统一客户专区提交线路新增申请流程

统一客户专区申请路径:业务办理-业务申请-网络通信业务-数据中心代租线路-新增,选择运营商,进入对应的申请界面。

| • 广域网线路                                             |                                                   |                                            |
|-----------------------------------------------------|---------------------------------------------------|--------------------------------------------|
| 运营商线路(自电)<br>(完交拆新一代交易系统运营简专线申谢指引))<br>新增   支更   銅絵 | 金融云与网络金融代组绘器<br>(会同孤约均参为金融云、FDEP)<br>新增   变更   拆除 | 数据中心代租結路<br>(合置否約防急力周方中心)<br>新唱<br>支更   折除 |

用户根据自身需求,在线路类型处选择所需业务(网络数据代租 业务或互联网专线代租业务),并上传对应的业务受理单(受理单请 联系运营商获取)。

| 业务信息     |          |           |    |
|----------|----------|-----------|----|
| * 线路类型:  | ◎ 网络数据代租 | ○ 互联网专线代租 |    |
| *受理单扫描件: | 上传       | 受理单模板     |    |
|          |          | 附件名称      | 操作 |
|          | ① 无数据    |           |    |

#### (1) 网络数据代租申请填写:

业务信息填写时,应当注意与上传的业务受理单内容保持一致。

| 提示                               | 本受理单有效期期满后,若双方均无异议且双方合同仍在有效3 | 期内,本受理单以一年为周期逐   | 年自动顺延。顺延后本受理单有效期与              | 主合同保持一致。               |
|----------------------------------|------------------------------|------------------|--------------------------------|------------------------|
| *电路类型                            | 请选择                          | ✓ *业务模式          | 请选择                            |                        |
| *电路租用范围                          | 请选择                          | ✔ ★链路速率          | 请选择                            | \$                     |
| *订单租期 (年)                        |                              | *对端地点            |                                | 资费参考?                  |
| 地/士白                             |                              |                  |                                |                        |
| 画言忌                              |                              |                  |                                |                        |
| ≫高信息<br>★省份/城市                   | 广东/东莞                        | × 详细地址           | 广东省东莞市凤岗镇东深路凤岗                 | 段121号南方中心1号数据中心运营      |
| ▲首份/城市<br>★省份/城市<br>★接口类型        | / 方东/ 东莞<br>  请选择            | × *详细地址<br>*业务模式 | 广东省东莞市风岗镇东深路风岗<br>清选择          | 设121号南方中心1号数据中心运营<br>、 |
| ★省份/城市 ★省份/城市 ★接口类型 端信息          | 广东/东莞 満选择 ∨                  | × *详细地址<br>*业务模式 | 广东省东莞市风岗镇东深路风肉的                | 设121号南方中心1号数据中心运输,,    |
| *音份/城市<br>*接口类型<br>端信息<br>*音份/城市 | / 方东/ 东莞<br>请选择              | × *详细地址<br>*业务模式 | 广东 首东 第 市 凤 岗 镇 东 深 路 凤 岗 博 选择 | 没121号南方中心1号数据中心运       |

#### (2) 互联网专线代租申请填写:

业务信息填写时,应注意 IP 地址的填写数量包含赠送数量。(如申请 50M,送8个 IP,同时需另外申请8个 IP,则填写16个 IP)

| 提示                    | 本受理单有效期期满后,若双方均无异议且双方合同仍在有效期内,本            | 受理单以一年为周期逐年        | 自动顺延。顺延后本受理单有效期与主合同保持一致。        |
|-----------------------|--------------------------------------------|--------------------|---------------------------------|
| *装机地址                 | 广东/东莞 ×                                    | *详细地址              | 广东省东莞市凤岗镇东深路凤岗段121号南方中心1号数据中心运营 |
| *带宽用途                 | 清选择・・・・                                    | 网站备案号              |                                 |
| *接入方式                 | 清选择                                        | *接口类型              | 清选择 ↓                           |
| 提示                    | "接入带宽"10M-100M (不含100M) 送IP地址8个 (免费), 100M | 1 (含) 及以上送IP地址1    | 6个(免费)。详细资费请点 这里!               |
| *接入带宽                 | 请选择 マ                                      | *IP地址数量(个,<br>含赠送) |                                 |
| 防DDOS攻击流量清<br>洗带宽 (G) |                                            | *订单租期 (年)          |                                 |

## (二) 线路变更

在统一客户专区提交线路变更申请流程,统一客户专区申请路径: 业务办理-业务申请-网络通信业务-数据中心代租线路-变更,选择运 营商,进入对应的申请界面。

| • 广域网线路               |                     |                |
|-----------------------|---------------------|----------------|
| 运营商线路(自相)             | 全語云与网络金融代用线路        | 数据中心代租线路       |
| (深交所新一代交易系统运营商专线中庸指引) | (合同語)(57歳为全融云、FDEP) | (合同答約10多为電方中心) |
| 新理   支更   拆除          | 新譜   支更   拆除        | 新増 支更 折除       |

用户根据自身需求,在线路类型处选择所需业务(网络数据代租 业务或互联网专线代租业务),并上传对应的业务受理单(受理单请 联系运营商获取)。

| 业务信息     |          |           |    |
|----------|----------|-----------|----|
| * 线路类型:  | ◎ 网络数据代租 | ○ 互联网专线代租 |    |
| *受理单扫描件: | 上传       | 受理单模板     |    |
|          |          | 附件名称      | 操作 |
|          | ① 无数据    |           |    |

#### (1) 网络数据业务变更申请填写:

网络数据业务变更分为**链路速率变更**与 Z 端地址变更。用户根据 需求,选择相应的线路与变更类型后,准确填写变更信息。

注:需上传对应的纸质业务受理单,受理单请联系运营商获取。

|                       | 使 受理单模板                                                                                    |                                    |      |      |       |      |
|-----------------------|--------------------------------------------------------------------------------------------|------------------------------------|------|------|-------|------|
|                       |                                                                                            | 附件名称                               | 揉    | Ē    |       |      |
|                       | 无数据                                                                                        |                                    |      |      |       |      |
|                       |                                                                                            |                                    |      |      |       |      |
| ▶/务类别: 📝 链            | 洛速率变更 🔽 Z端地址3                                                                              | 变更                                 |      |      |       |      |
| 业务类别: ☑ 链<br>鐵路信息: 选择 | 路速率交更 ☑ Z端地址<br>线路<br>线路编号                                                                 | <sub>交更</sub><br>电路 <del>类</del> 型 | 链路速率 | 对講地点 | Z读声地址 | 开通时间 |
| 业务类别:                 | <ul> <li>諸速率交更 <ul> <li>Z端地址</li> <li>线路</li> <li>线路場号</li> <li>5数 撥</li> </ul> </li></ul> | <sub>交更</sub><br>电路类型              | 链路速率 | 对講地点 | 乙磷地址  | 开通时间 |

#### (2) 互联网专线业务变更申请填写:

互联网专线业务变更分为接入带宽变更、IP 地址数量变更及防 DDOS 攻击流量清洗带宽变更。用户根据需求,选择相应的线路与变 更类型后(变更类型可多选),准确填写变更信息。

注:需上传对应的纸质业务受理单,受理单请联系运营商获取。

| ★ 线路类型: ○                                          | 网络数据代租                | ◎ 互联网专组         | 創代租       |           |      |         |                   |      |
|----------------------------------------------------|-----------------------|-----------------|-----------|-----------|------|---------|-------------------|------|
| ,受理单扫描件:                                           | 上传受到                  | 単模板             |           |           |      |         |                   |      |
|                                                    |                       | p               | 附件名称      |           | 搏    | 影作<br>E |                   |      |
|                                                    | ● 无数据                 |                 |           |           |      |         |                   |      |
| * 业务类别: 🔽                                          | 接入带宽变更                | ✓ IP地址数量        | i接更 🔽 防DC | )OS攻击流量清洗 | 滞宽变更 |         |                   |      |
|                                                    |                       |                 |           |           |      |         |                   |      |
| * 线路信息:                                            | 选择线路                  |                 |           |           |      |         |                   |      |
| * 线路信息:                                            | 选择线路                  | 带宽用途            | 接入方式      | 接口类型      | 接入带宽 | IP地址数量  | 防DDOS攻击流量清洗带宽 (G) | 开通时间 |
| * 线路信息:                                            | 选择线路<br>线路编号<br>① 无数据 | 带宽用途            | 接入方式      | 接口类型      | 接入带宽 | IP地址数量  | 防DDOS攻击流量清洗带宽(G)  | 开通时间 |
| <ul> <li>线路信息:</li> <li>* 交更后<br/>接入带宽:</li> </ul> | 选择线路<br>线路编号          | 带宽用途<br>F整数! 请送 | 接入方式      | 接口类型      | 接入带宽 | IP地址数量  | 防DDOS攻击流量清洗带宽(G)  | 开通时间 |

(三) 线路拆除

在统一客户专区提交线路拆除申请流程,统一客户专区申请路径: 业务办理-业务申请-网络通信业务-数据中心代租线路-变更,选择运 营商,进入对应的申请界面。

| • 广域网线路               |                   |               |
|-----------------------|-------------------|---------------|
| 运营商线路(自租)             | 金融石与网络金融代组线路      | 数据中心代租线路      |
| (深没所新一代交易系统运营商专结申请指引) | (金周密约对象为金融云、FDEP) | (合同签约对象为客方中心) |
| 新增   支更   拆除          | 新聞   安更   新除      | 新增   变更 【拆除】  |

用户根据自身需求,在线路类型处选择所需业务(网络数据代租 业务或互联网专线代租业务),并上传对应的业务受理单(受理单请 联系运营商获取)。

| 业务信息     |          |           |    |
|----------|----------|-----------|----|
| * 线路类型:  | ◎ 网络数据代租 | ○ 互联网专线代租 |    |
| *受理单扫描件: | 上传       | 受理单横板     |    |
|          |          | 附件名称      | 操作 |
|          | ① 无数据    |           |    |

用需依据实际需求注明拆机原因,选择相应的线路编号,并填写

### 期望完工日期。

|         | 线路编号      | 电路类型 | 链路速率 | 对端地点 | Z端地址 | 开通时间 |
|---------|-----------|------|------|------|------|------|
|         | 无数据       |      |      |      |      |      |
| 成日期: 20 | 024-12-18 |      |      |      |      |      |
|         |           |      |      |      |      |      |

## 二、计费周期

计费起始日期是按照线路新增竣工日期当天开始计费, 计费截 至日期是按照线路拆除竣工日期当天开始停止计费。

## 三、流程查询

若流程申请提交成功,需查询流程进度,可在统一客户专区业务申请查询处查看进度,具体查询路径:统一客户专区-业务办理-业务申请查询

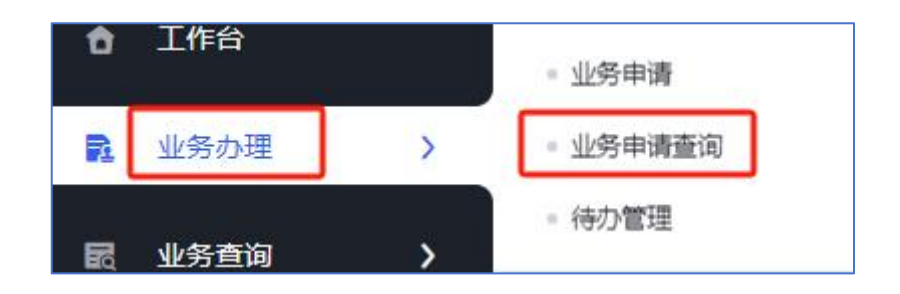

## 四、业务查询

如需查询正在使用的网络数据代租线路,可在统一客户专区业务 查询处查看线路详情,具体查询路径:统一客户专区-业务查询-网络 通信业务-广域网线路-网络数据代租线路,点击详情查看。

| 运营商线路 | 金融云网络金融代租线路 | 网络数据代租 | 金融云独享互联网线路 | 互联网代租 |
|-------|-------------|--------|------------|-------|
|       |             |        |            |       |